#### Exam/Quiz Assignments in Canvas

Contents:

- A. Make an exam from scratch in Canvas
- B. Exam Settings
- C. Import Exam using Respondus
- D. Extra time/dates for exams

#### A. Make exam from scratch.

Click Assignments from the left hand menu in Canvas

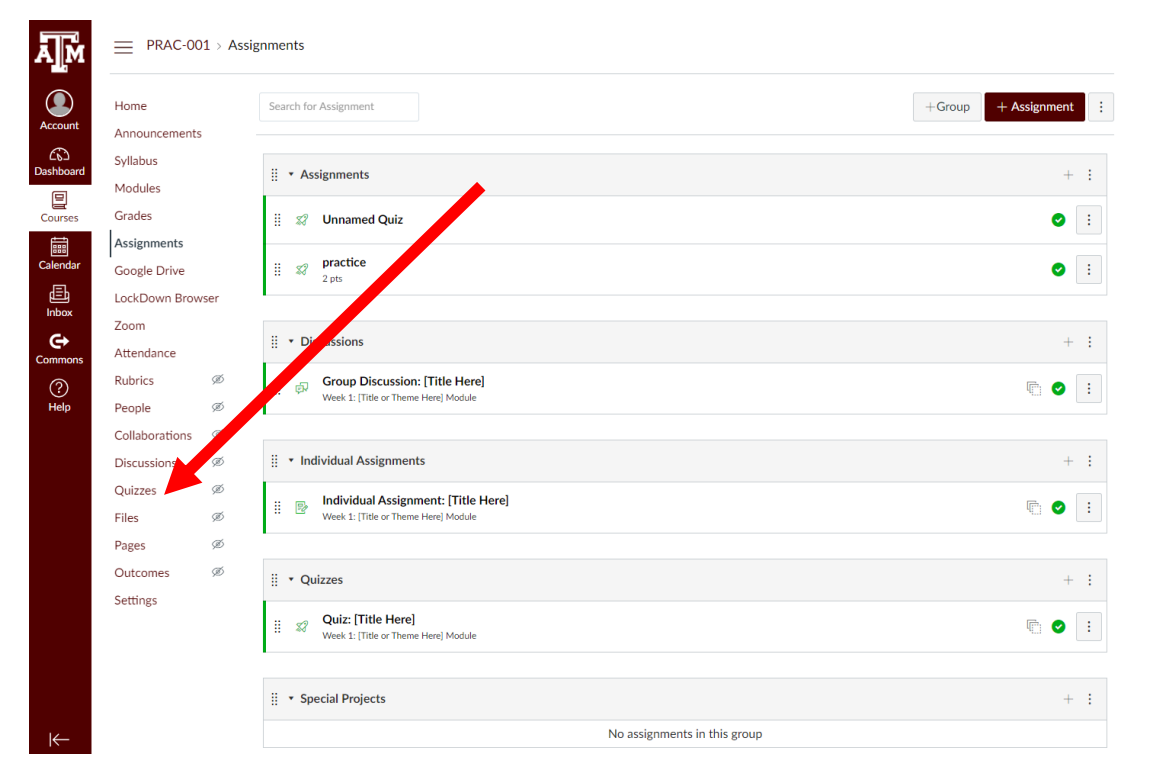

<u>OR</u> if you have your modules organized you can click the small grey plus sign at the top right of the module you want to add it into.

| Home Search for Assignment + Group + Assignment :<br>Announcements<br>Jivlabus<br>Modules + :<br>Jirades : If * Assignment + ::<br>Jirades : If * I was unamed Quiz .                                                                                                    |
|----------------------------------------------------------------------------------------------------|
| Announcements<br>Syllabus<br>Modules # • Assignments + ::<br>Srades :: ** Unnamed Quiz :                                                                                                    |
| Syllabus + :<br>Modules : Assignments + :<br>Grades : Vunnamed Quiz :                                                                                                    |
| Modules<br>Grades III 37 Unnamed Quiz IIII                                                                                                    |
| Grades II 27 Unnamed Quiz                                                                                                    |
| Assignments                                                                                                    |
| ··· o practice                                                                                                    |
| Soogle Drive                                                                                                    |
| .ockDown Browser                                                                                                    |
| Com                                                                                                    |
| Attendance                                                                                                    |
| Aubrics 90 II of Group Discussion: [Itile Here] II of Week 1: [Title or Theme Here] Module                                                                                                    |
| reopie 90                                                                                                    |
| Discussions Ø ii * Individual Assignments + i                                                                                                    |
| Duizzes Ø                                                                                                    |
| Files Ø Individual Assignment: [Title Here]                                                                                                    |
| Pages Ø                                                                                                    |
| Dutcomes Ø II • Ouizzas                                                                                                    |
| :: · Yunzcos · · · ·                                                                                                    |
| #       R       Quiz: [Title Here]         Week 1: [Title or Theme Here] Module       Image: Comparison of the theme is a start of the theme is a start of theme is a start of theme is a start of thema start of thema is a start of theme is a start of them |
|                                                                                                    |
| ii • Special Projects + :                                                                                                    |
| No assignments in this group                                                                                                    |

This will bring you to the page to make your assignment:

| Announcements<br>Syllabus<br>Modules               |         |
|----------------------------------------------------|---------|
| Syllabus  • Assignment Quizzes Modules             |         |
| Modules                                            |         |
|                                                    |         |
| Grades practice                                    | ⊘ 🗄     |
| Assignments                                        |         |
| Google Drive X? Quiz: [Title Here]                 | ⊘ 🗄     |
| LockDown Browser Unnamed Quiz                      |         |
| Zoom Available Multiple Dates   Due Multiple Dates |         |
| Attendance all Unnamed Quiz                        | $\odot$ |
| Rubrics Ø                                          |         |
| People Ø                                           |         |
| Collaborations 🚿                                   |         |
| Discussions Ø                                      |         |
| Quizzes Ø                                          |         |
| Files Ø                                            |         |
| Pages Ø                                            |         |
| Outcomes Ø                                         |         |
| Mediasite Collection                               |         |
| My Mediasite                                       |         |
| Settings                                           |         |

Click the + Quiz Maroon box. Name the quiz, add the instructions, Quiz type. Assignment Group refers to the modules you have in the Assignments tab in Canvas. It is simply organizational, choose the appropriate module for the assignment from the drop down menu (likely "Quizzes").

| PRAC-00             | 1 > Quiz | zes > Unnamed Quiz     |                 |                                                               |         |                                                   |            |       |             |             |
|---------------------|----------|------------------------|-----------------|---------------------------------------------------------------|---------|---------------------------------------------------|------------|-------|-------------|-------------|
| Home                |          |                        |                 |                                                               |         |                                                   |            | Poi   | nts 0 🛇 Not | Published : |
| Syllabus<br>Modules |          | Details Questions      |                 |                                                               |         |                                                   |            |       |             |             |
| Grades              |          | Name the Quiz Here     |                 |                                                               |         |                                                   |            |       |             |             |
| Assignments         |          | Quiz Instructions:     |                 |                                                               |         |                                                   |            |       |             |             |
| Google Drive        |          | Edit View Insert Form  | nat Tools Table |                                                               |         |                                                   |            |       |             |             |
| LockDown Brow       | /ser     | 12pt ∨ Paragraph ∨     | BI⊻₫            | $\underline{A} \sim \underline{\mathscr{P}} \sim \top^2 \sim$ | & ∽ ≞ ∽ | $\mathbb{E}_{\mathfrak{g}} \vee  \mathbb{F} \vee$ | <b>•</b> 7 | ≣~ ≔~ | <b>≟</b> :  |             |
| Zoom                |          |                        |                 |                                                               |         |                                                   |            |       |             |             |
| Attendance          |          | Add quiz/exam instruct | ions here       |                                                               |         |                                                   |            |       |             |             |
| Rubrics             | Ø        |                        |                 |                                                               |         |                                                   |            |       |             |             |
| People              | ø        |                        |                 |                                                               |         |                                                   |            |       |             |             |
| Collaborations      | Ø        |                        |                 |                                                               |         |                                                   |            |       |             |             |
| Discussions         | Ø        |                        |                 |                                                               |         |                                                   |            |       |             |             |
| Quizzes             | Ø        |                        |                 |                                                               |         |                                                   |            |       |             |             |
| Files               | Ø        |                        |                 |                                                               |         |                                                   |            |       |             |             |
| Pages               | ø        |                        |                 |                                                               |         |                                                   |            |       |             |             |
| Outcomes            | Ø        | р                      |                 |                                                               |         |                                                   |            | é     | (f) 5 word  | s  ↗ ij     |
| Mediasite Collec    | tion     |                        |                 | $Points \ 0 \ \otimes Not Published \qquad :$                 |         |                                                   |            |       |             |             |
| My Mediasite        |          | Quiz Type              | Graded Quiz     | ~                                                             |         |                                                   |            |       |             |             |
| Settings            |          | Assignment Group       | Quizzes         |                                                               |         |                                                   |            |       |             |             |

B. Next up are Test Options. There are checkboxes for:

Shuffle Answers: This will shuffle answer choices for every question

Time Limit: Check the box and enter the minutes allowed for the exam

Let Students See Their Quiz Responses: You can check this if you want students to be able to view what they got wrong. You can control whether they see the responses, the correct answers, and the time frame in which they can view this

Show one question at a time and Lock questions after answering (prevent students from moving backwards)

| Options                                                      |                                       |
|--------------------------------------------------------------|---------------------------------------|
| Shuffle Answers                                              |                                       |
| ✓ Time Limit 75 Minute                                       | 25                                    |
| Allow Multiple Attempts                                      |                                       |
| Let Students See Their Quiz R<br>Marked in Student Feedback) | esponses (Incorrect Questions Will Be |
| Only Once After Each Atte                                    | mpt                                   |
| Let Students See The Corr                                    | ect Answers                           |
| Show Correct Answers at                                      |                                       |
| Hide Correct Answers at                                      | YYYY-MM-DD hh:mm                      |
|                                                              |                                       |
| Show one question at a time                                  |                                       |
| Lock questions after answ                                    | ering                                 |

## **Quiz Restrictions**

Require an access code
 Filter IP Addresses

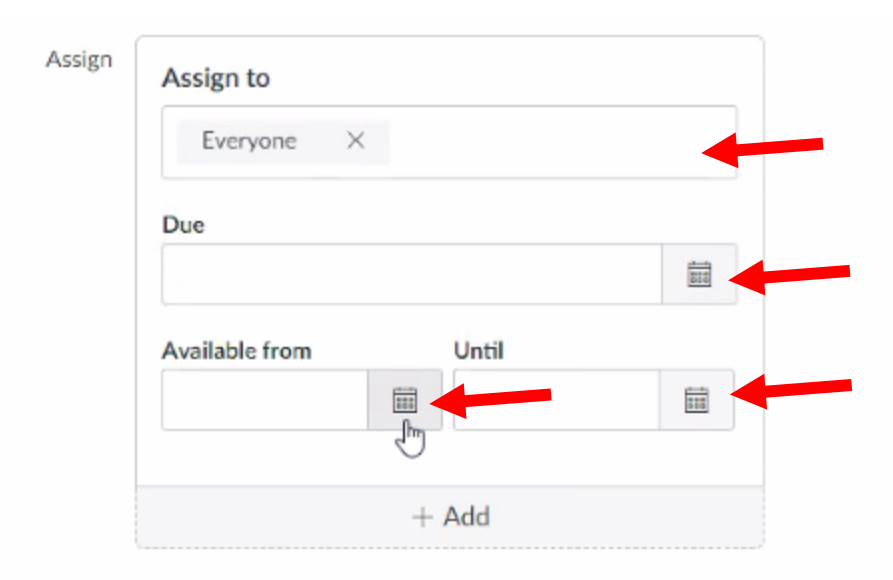

The due date will be when the exam stops accepting new submissions, Available From is when it shows up for students to be able to take the exam, and the Until date is how long they can see it for inside Canvas.

NOTE: Please put the Available Until the time your longest test taker needs. For example: Your timer will make sure normal time students will get the normal time limit (let's say 60 minutes). So, you would normally put the exam from 1-2pm. The problem is if you have any 1.5 or 2X students with extra time, this Available Until time will actually cut them off after an hour at 2pm. So we need to set this time to the latest time for your longest students, let's say 1-3pm to be safe. Your normal students will still only have an hour from the timer settings, but this way your extended students won't accidentally get cut off at 2pm sharp.

| Now we need to add Questions if you are making the exam from scratch. Click the Question | on Tab at the |
|------------------------------------------------------------------------------------------|---------------|
| top                                                                                      |               |

| PRAC-00          | )1⇒ Quiz | zes > Unnamed Quiz                                                                                                    |
|------------------|----------|----------------------------------------------------------------------------------------------------|
| Home             |          |                                                                                                    |
| Announcements    | 5        | Points 0 (Not Published :                                                                                                    |
| Syllabus         |          | Details Questions                                                                                                    |
| Modules          |          | Details Questions                                                                                                    |
| Grades           |          | Name the Quiz Here                                                                                                    |
| Assignments      |          | Quiz Instructions:                                                                                                    |
| Google Drive     |          | Edit View Insert Format Tools Table                                                                                                    |
| LockDown Brow    | vser     | $12pt \lor Paragraph \lor \begin{vmatrix} B & I & \bigcup & \underline{\mathbb{A}} \lor & \underline{\mathbb{Z}} \lor & T^2 \lor \mid \mathscr{P} \lor & \underline{\mathbb{B}} \lor & \underline{\mathbb{B}} \lor \mid \mathbf{P} \lor & \mathbf{P} \lor & \underline{\mathbb{C}} \lor & \underline{\mathbb{C}} \lor &$ |
| Zoom             |          |                                                                                                    |
| Attendance       |          | Add quiz/exam instructions here                                                                                                    |
| Rubrics          | ø        |                                                                                                    |
| People           | ø        |                                                                                                    |
| Collaborations   | ø        |                                                                                                    |
| Discussions      | ø        |                                                                                                    |
| Quizzes          | ø        |                                                                                                    |
| Files            | ø        |                                                                                                    |
| Pages            | ø        |                                                                                                    |
| Outcomes         | Ø        | n Europeire () Z =                                                                                                    |
| Mediasite Colleg | tion     |                                                                                                    |

### Now Click "+ New Question"

| Home           |    |            |                             |                |                      |                  | Points 0  | Not Published   | :   |
|----------------|----|------------|-----------------------------|----------------|----------------------|------------------|-----------|-----------------|-----|
| Announcements  |    |            |                             |                |                      |                  | 1 01110 0 | Grieff abilitie | •   |
| Syllabus       |    | Details    | Questions                   |                |                      |                  |           |                 |     |
| Modules        |    |            |                             |                |                      |                  |           |                 |     |
| Grades         |    |            |                             |                |                      |                  |           |                 |     |
| Assignments    |    |            |                             |                |                      |                  |           |                 |     |
| Google Drive   |    |            |                             |                |                      |                  |           |                 |     |
| LockDown Brows | er |            |                             | + New Question | + New Question Group | Q Find Questions |           |                 |     |
| Zoom           |    |            |                             | ,              |                      |                  |           |                 |     |
| Attendance     |    |            |                             |                |                      |                  |           |                 |     |
| Rubrics        | ø  | 🗌 Notify ı | isers this quiz has changed |                |                      |                  | Cancel Sa | ve & Publish S  | ave |
| People         | ø  |            |                             |                |                      |                  |           |                 |     |

Now we choose the Question Type and fill in the Question Text

| PRAC-00          | 1 > Quizzes | > Name the Quiz Here                                                                                                    |           |
|------------------|-------------|----------------------------------------------------------------------------------------------------|-----------|
|                  |             |                                                                                                    |           |
| Home             |             | Points 0 Not Publ                                                                                                    | lished :  |
| Announcements    |             |                                                                                                    | iisiicu : |
| Syllabus         |             | Details Questions                                                                                                    |           |
| Modules          |             |                                                                                                    |           |
| Grades           |             |                                                                                                    |           |
| Assignments      |             | Question Multiple Choice •                                                                                                    | ts: 1     |
| Google Drive     |             | Fatarunur austilan and multida annuner than callet the ann cannot annune                                                                                                    |           |
| LockDown Brow    | vser        | Question:                                                                                                    |           |
| Zoom             |             | Edit View Insert Format Tools Table                                                                                                    |           |
| Attendance       |             | $12 \mathrm{pt} \lor  Paragraph \lor  B  I  \bigcup  \underline{\mathbb{A}} \lor  \underline{\mathscr{L}} \lor  T^2 \lor  \mathscr{P} \lor  \underline{\mathbb{B}} \lor  \underline{\mathbb{R}} \lor  \mathbf{\mathbb{P}} \lor  \mathbf{\mathbb{P}} \lor $ |           |
| Rubrics          | ø           |                                                                                                    |           |
| People           | ø           | Example Question                                                                                                    |           |
| Collaborations   | ø           |                                                                                                    |           |
| Discussions      | Ø           |                                                                                                    |           |
| Quizzes          | Ø           |                                                                                                    |           |
| Files            | Ø           |                                                                                                    |           |
| Pages            | Ø           |                                                                                                    |           |
| Outcomes         | Ø           |                                                                                                    |           |
| Mediasite Collec | tion        |                                                                                                    |           |
| My Mediasite     |             | p 🛱 2 words                                                                                                    | .7 ::     |
| Settings         |             |                                                                                                    | ⊻ "       |

Now we can fill in our answers by typing into the blanks:

| Answers:                |                      |
|-------------------------|----------------------|
| Correct Answer This     | ▲ 前                  |
|                         |                      |
|                         |                      |
| Possible Answer is      |                      |
|                         |                      |
|                         |                      |
| Possible Answer a       |                      |
|                         |                      |
|                         |                      |
| Possible Answer example |                      |
|                         |                      |
|                         |                      |
|                         | + Add Another Answer |
|                         |                      |
| Cancel Update Question  |                      |
|                         |                      |

The default correct answer is A, but it is noted by the green arrow. When you hover over other answers, you can click to change the arrow to another answer choice and indicate that is the correct answer:

| Answers:                            |                      |
|-------------------------------------|----------------------|
| Correct Answer This                 |                      |
|                                     |                      |
| Possible Answer is                  | 1 位                  |
| Click to set this answer as correct |                      |
|                                     |                      |
| Possible Answer a                   |                      |
| <br>Possible Answer example         |                      |
|                                     | + Add Another Answer |
|                                     |                      |
| Cancel Update Question              |                      |

You can include feedback for every answer choice if you want, click the square with the ... to input feedback for that answer choice, then hitting Done:

|   | Ans           | wers:                 |                 |                      |
|---|---------------|-----------------------|-----------------|----------------------|
|   | $\Rightarrow$ | Correct Answer        | This            |                      |
|   |               |                       |                 |                      |
|   |               |                       |                 |                      |
|   | -0            | Possible Answer       | . is            | N 🔟                  |
| 1 |               | Click to set this ans | swer as correct |                      |
|   |               |                       |                 |                      |
|   |               | Possible Answer       | . a             |                      |
|   |               |                       |                 |                      |
|   |               | Possible Answer       | example         |                      |
|   |               |                       |                 |                      |
|   |               | ~ [                   |                 | + Add Another Answer |
|   | Ca            | ncel Update Q         | uestion         |                      |

#### Answers:

| Correct Answer | This                                                                     |                                                                 |               |                      |  |
|----------------|--------------------------------------------------------------------------|-----------------------------------------------------------------|---------------|----------------------|--|
| Comments, il   | the student chooses this answer:                                         |                                                                 |               |                      |  |
| Edit Vi        | ew Insert Format Tools Tabl $Paragraph \lor \mid \mathbf{B} \mid I \mid$ | е<br><u>Ј</u> <u>А</u> ∨ <u>Д</u> ∨ <sub>Т</sub> <sup>2</sup> ∨ | & ~ & ~ & ~ * | ~   <b>.</b> • #   : |  |
| E a dha        |                                                                          |                                                                 |               |                      |  |
| Feedba         | CK                                                                       |                                                                 |               |                      |  |
|                |                                                                          |                                                                 |               |                      |  |
|                |                                                                          |                                                                 |               |                      |  |
|                |                                                                          |                                                                 |               |                      |  |
|                |                                                                          |                                                                 |               |                      |  |
|                |                                                                          |                                                                 |               | É 🔿 1 word           |  |
|                |                                                                          |                                                                 |               |                      |  |
|                |                                                                          |                                                                 |               |                      |  |

When ready, you can now hit the maroon box "Update Question" at the bottom of the page:

| + Add Another Ans |
|-------------------|
|                   |
|                   |

# This will create the question page:

|             |                 |                |                |                      |                  | Points 1  | ○ Not Publish | hed   | ÷ |
|-------------|-----------------|----------------|----------------|----------------------|------------------|-----------|---------------|-------|---|
| Details     | Questions       |                |                |                      |                  |           |               |       |   |
|             | Show            | Question Detai | ls             |                      |                  |           |               |       |   |
| <u>∥</u> Qu | estion          |                |                |                      |                  |           |               | 1 pts |   |
| Examp       | le Question     |                |                |                      |                  |           |               |       |   |
|             |                 |                |                |                      |                  |           |               |       |   |
|             |                 |                | + New Question | + New Question Group | Q Find Questions |           |               |       |   |
| Notify      | users this quiz | has changed    |                |                      |                  | Cancel Sa | ave & Publish | Save  |   |

As you add questions you can move them around by clicking the boxes and dragging them to change the order

C. You can also import an exam using Respondus software if you do not want to copy paste every question from a word document. Instructions can be found here: **Respondus Instructions** for Canvas

# a. You will still want to read the Test options instructions in Part B starting on Page 3 of these instructions

b. You will also want to read the extended time/date instructions in Part D on page 12 of these instructions

When you are ready you can click either Save & Publish or Save at the bottom right:

Save: This will save your work but not publish your exam. Once the exam is published, it will enter the grade book but will not be seen by students until the date set in the "Available From" box inside the

Assign To box on the first page of settings. You must Publish the exam for it to become visible at the Available From date.

Save & Publish: This will create the exam and create the grade column for the exam. It will be ready to be seen by students on the date set in the Available from inside the Assign To box on the first page of settings. It will not be visible by students until the Available From date in the settings.

|                             | <ul> <li>Show one question at a time</li> <li>Lock questions after answering</li> </ul> |                            |
|-----------------------------|-----------------------------------------------------------------------------------------|----------------------------|
|                             | Quiz Restrictions                                                                       |                            |
|                             | Require an access code                                                                  |                            |
|                             | Filter IP Addresses                                                                     |                            |
| Assign                      | Assign to Everyone × Due Available from Until                                           |                            |
| 4                           | + Add                                                                                   | •                          |
| □ Notify users this quiz ha | is changed                                                                              | Cancel Save & Publish Save |
|                             |                                                                                         |                            |

#### This will bring you to the published page:

| ■ PRAC-00       | 01 > Qu | izzes > Name the Quiz Here       |             |           |         |        |                    |
|-----------------|---------|----------------------------------|-------------|-----------|---------|--------|--------------------|
| Home            |         |                                  |             | Published | Preview | N Edit | Related Items      |
| Announcement    | s       | Name the Ouiz Here               | .+          |           |         |        | Moderate This Quiz |
| Syllabus        |         |                                  |             |           |         |        | (♡) SpeedGrader™   |
| Modules         |         | Add avia (avam instructions have |             |           |         |        |                    |
| Grades          |         | Add quiz/exaministructions here  |             |           |         |        |                    |
| Assignments     |         |                                  |             |           |         |        |                    |
| Google Drive    |         |                                  |             |           |         |        |                    |
| LockDown Brow   | vser    |                                  |             |           |         |        |                    |
| Zoom            |         |                                  |             |           |         |        |                    |
| Attendance      |         |                                  |             |           |         |        |                    |
| Rubrics         | ø       | Quiz Type                        | Graded Quiz |           |         |        |                    |
| People          | ø       | Points                           | 1           |           |         |        |                    |
| Collaborations  | ത       | Assignment Group                 | Quizzes     |           |         |        |                    |
|                 | ~       | Shuffle Answers                  | Yes         |           |         |        |                    |
| Discussions     | SD      | Time Limit                       | 75 Minutes  |           |         |        |                    |
| Quizzes         | Ø       | Multiple Attempts                | No          |           |         |        |                    |
| Files           | Ø       | View Responses                   | Always      |           |         |        |                    |
| Pages           | ø       | Show Correct Answers             | Immediately |           |         |        |                    |
| Outcomes        | ø       | Require Respondus LockDown       | No          |           |         |        |                    |
| Mediasite Colle | ction   | Browser                          |             |           |         |        |                    |
| My Modiacite    |         | Required to View Quiz Results    | No          |           |         |        |                    |
| wy wediasite    |         | Webcam Required                  | No          |           |         |        |                    |
| Settings        |         | Lock Questions After Answering   | Yes         |           |         |        |                    |
|                 |         |                                  |             |           |         |        |                    |

| Home       Preview       Cutit       I         Announcements       Syllabus       Name the Quiz Here       >       >       >       >       >       >       >       >       >       >       >       >       >       >       >       >       >       >       >       >       >       >       >       >       >       >       >       >       >       >       >       >       >       >       >       >       >       >       >       >       >       >       >       >       >       >       >       >       >       >       >       >       >       >       >       >       >       >       >       >       >       >       >       >       >       >       >       >       >       >       >       >       >       >       >       >       >       >       >       >       >       >       >       >       >       >       >       >       >       >       >       >       >       >       >       >       >       >       >       >       >       >       >       >       >       >       >       >                                                                                                    | PRAC-00          | 1 > Qu | uizzes > Name the Quiz Here     |             |           |         |        |    |                    |
|----------------------------------------------------------------------------------------------------|------------------|--------|---------------------------------|-------------|-----------|---------|--------|----|--------------------|
| Anouncements       Syllabus       Name the Quiz Here       ▲       @ Moderate This Quiz         Modules       Add quiz/exam instructions here       Add quiz/exam instructions here       >       >       >       >       >       >       >       >       >       >       >       >       >       >       >       >       >       >       >       >       >       >       >       >       >       >       >       >       >       >       >       >       >       >       >       >       >       >       >       >       >       >       >       >       >       >       >       >       >       >       >       >       >       >       >       >       >       >       >       >       >       >       >       >       >       >       >       >       >       >       >       >       >       >       >       >       >       >       >       >       >       >       >       >       >       >       >       >       >       >       >       >       >       >       >       >       >       >       >       >       >       >       > <th>Home</th> <th></th> <th></th> <th></th> <th>Published</th> <th>Preview</th> <th>🗞 Edit</th> <th>:</th> <th>Related Items</th>                                                                                                    | Home             |        |                                 |             | Published | Preview | 🗞 Edit | :  | Related Items      |
| Syllabus       Name the Quiz Here ▲*         Modules       Add quiz/exam instructions here                                                                                                    | Announcements    |        |                                 |             |           |         |        |    | Moderate This Quiz |
| Modules       Add quiz/exam instructions here         Grades       Add quiz/exam instructions here         Assignments       Segments         Google Drive       Segments         LockDown Browser       Segments         Zoom       Segments         Attendance       Segments         Rubrics       Ø       Quiz Type         Graded Quiz       Points         People       Ø       Assignment Group         Quizes       Shuffle Answers       Yes         Discussions       Ø       Multiple Attempts         Quizes       Multiple Attempts       No         Files       Ø       One Question at Time Limit         Pages       Ø       One Question at Time Version         Quizes       Show Correct Answers       Immediately         Pages       Ø       One Question at Time Version         Mutdiasite Collector       Browser       No         My Mediasite       New Pages       No         Settings       No No       No         Settings       No       No         Settings       No       No         Settings       No No       No         Settings       No No       No                                                                                                    | Syllabus         |        | Name the Quiz Here              | .*          |           |         |        |    | (☉ SpeedGrader™    |
| Grades     Add quiz/exam instructions here       Assignments     Add quiz/exam instructions here       Assignments     Second       Google Drive     LockDown Browser       Zoom     Verse       Attendance     Second       People     Ø       Quiz Type     Graded Quiz       People     Ø       Quizon     Quizzes       Collaborations     Ø       Shuffle Answers     Yes       Discussions     Ø       Multiple Attempts     No       Files     Ø       Ø     One Question at a Time       Pages     Ø       Ø     Require Respondus LockDown       No       Multidiste Collector     Browser       My Mediasite     No       Settings     No                                                                                                    | Modules          |        |                                 |             |           |         |        |    |                    |
| Asignments<br>Google Drive<br>LockDown Browser<br>Zoom<br>Attendance<br>Rubrics Ø Quiz Type<br>Attendance<br>Rubrics Ø Quiz Type<br>Attendance<br>Rubrics Ø Quiz Type<br>Assignment Group<br>Quizes<br>Collaborations Ø Assignment Group<br>Quizes<br>Collaborations Ø Assignment Group<br>Quizes<br>Collaborations Ø Output Painte<br>Substifte Answers<br>Numediate Collection<br>Multiple Attempt No<br>Stermes Now Correct Answers<br>No<br>No<br>Ausas<br>Multiple Attempt No<br>No<br>Ausas<br>Ausas<br>Multiple Attempt No<br>No<br>Ausas<br>Ausas<br>Multiple Attempt No<br>No<br>Ausas<br>Ausas<br>Multiple Attempt No<br>No<br>Ausas<br>Multiple Attempt No<br>No<br>Ausas<br>Ausas<br>Multiple Attempt No<br>No<br>Ausas<br>Ausas<br>Multiple Attempt No<br>Ausas<br>Ausas | Grades           |        | Add quiz/exam instructions here |             |           |         |        |    |                    |
| Google Drive       LockDown Browser         LockDown Browser       Zoom         Zoom       View Responde         Attendance       Quiz Type         Rubrics       Quiz Type         Poople       Ø         Assignment Group       Quizzes         Collaborations       Ø         Joscussions       Ø         Joscussions       Ø         View Responses       Always         Files       Ø         Josepone       Ø         No       Muttiple Attempts         Pages       Ø         One Question at a Time       Yes         Outcomes       Ø       Require Respondus LockDown         No       No         My Mediasite       Required to View Quiz Results         No       Webcam Required       No         Settings       WebCam Required       No                                                                                                    | Assignments      |        |                                 |             |           |         |        |    |                    |
| LockDown Browser<br>Zoom<br>Attendance<br>Rubrics Ø Quiz Typ Graded Quiz<br>People Ø Assignment Group Quizzes<br>Collaborations Ø Shuffle Answers Yes<br>Discussions Ø Shuffle Answers Yes<br>Discussions Ø Multiple Attempt No<br>Quizzes<br>Attendance<br>Files Ø Multiple Attempt No<br>Files Ø One Question at a Time<br>Pages Ø One Question at a Time<br>Pages Ø Require Respondus LockDown No<br>Mediasite Collection Require Respondus LockDown No<br>Mediasite Collection Required to View Quiz Results No<br>Strimes No<br>Strimes No<br>Str                                                                                                    | Google Drive     |        |                                 |             |           |         |        |    |                    |
| Zoom       Attendance         Rubrics       Ø       Quiz Type       Graded Quiz         People       Ø       Quiz Type       Graded Quiz         People       Ø       Points       1         Collaborations       Ø       Shuffle Answer       Ves         Discussions       Ø       Time Linit       75 Minutes         Quizzes       Multiple Attempts       No       No         Files       Ø       Multiple Attempts       No         Pages       Ø       One Question at a Time       Yes         Outcomes       Ø       Require Respondus LockDown       No         Mediasite Collection       Browser       Yes       No         My Mediasite       Required to View Quiz Results       No       No         Settings       Webcam Required       No       No                                                                                                    | LockDown Brow    | ser    |                                 |             |           |         |        |    |                    |
| Attendance                                                                                                    | Zoom             |        |                                 |             |           |         |        |    |                    |
| Rubrics       Ø       Quiz Type       Graded Quiz         People       Ø       Points       1         Collaborations       Ø       Assignment Group       Quizzes         Discussions       Ø       Shuffle Answers       Yes         Quizzes       Ø       Multiple Attempts       No         Quizzes       Ø       Multiple Attempts       No         Files       Ø       Show Correct Answers       Immediately         Pages       Ø       One Question at a Time       Yes         Multiple Attempts       No       No         Mutationes       Browser       No         Mydediasite       Require Respondus LockDow in Browser       No         Mydediasite       Webcam Require in Multiple Attempts       No         Settings       Vandous Context Attempts       No                                                                                                    | Attendance       |        |                                 |             |           |         |        | 10 |                    |
| People       Ø       Points       1         Collaborations       Ø       Assignment Group       Quizzes         Discussions       Ø       Shuffle Answers       Ys         Quizzes       Ø       Multiple Attempts       No         Quizzes       Ø       Multiple Attempts       No         Files       Ø       Show Correct Answers       Immediately         Pages       Ø       One Question at a Time       Ys         Nutcomes       Ø       Require Respondus LockDow       No         Mediasite Collect       Browser       Stow       No         Stringers       Valeboardengering       No       No                                                                                                    | Rubrics          | ø      | Quiz Type                       | Graded Quiz |           |         |        |    |                    |
| Assignment Group     Quizzes       Collaborations     Ø       Shuffle Answers     Yes       Discussions     Ø       Quizzes     Ø       Quizzes     Ø       Multiple Attempts     No       Files     Ø       Show Correct Answers     Immediately       Pages     Ø       Ø     One Question at a Time       Browser     Forward       My Mediasite     Required to View Quiz Results       Wy Mediasite     Webcam Required       Settings     Laboration for Assumes                                                                                                    | People           | Ì      | Points                          | 1           |           |         |        |    |                    |
| Collaborations     Shuffle Answers     Yes       Discussions     Model     Time Limit     75 Minutes       Quizzes     Multiple Attempts     No       Files     View Responses     Always       Pages     One Question at a Time     Yes       Outcomes     Require Respondus LockDown     No       My Mediasite Collection     Required to View Quiz Results     No       Settings     Lack Outrigent of the Answers     No                                                                                                    |                  | ~      | Assignment Group                | Quizzes     |           |         |        |    |                    |
| Discussions     Ø     Time Limi     75 Minutes       Quizzes     Ø     Multiple Attempts     No       Files     Ø     View Responses     Always       Pages     Ø     One Question at a Time     Yes       Outcomes     Ø     Require Respondus LockDown     No       Mediasite Collection     Browser     No       My Mediasite     Required to View Quiz Results     No       Settings     Lack Outrient of the Answeris     No                                                                                                    | Collaborations   | (B)    | Shuffle Answers                 | Yes         |           |         |        |    |                    |
| Quizzes     Ø     Multiple Attempts     No       Files     Ø     View Responses     Always       Pages     Ø     One Question at a Time     Yes       Outcomes     Ø     Require Respondus LockDown     No       Mediasite Collection     Required to View Quiz Results     No       My Mediasite     Required to View Quiz Results     No       Settings     Lock Owning Attended to Setting Settings     No                                                                                                    | Discussions      | Ø      | Time Limit                      | 75 Minutes  |           |         |        |    |                    |
| Files     View Responses     Always       Pages     Show Correct Answers     Immediately       Pages     One Question at a Time     Yes       Outcomes     Require Respondus LockDown     No       Mediasite Collection     Required to View Quiz Result     No       My Mediasite     Webcam Required     No       Settings     Lock Outriges     No                                                                                                    | Quizzes          | Ø      | Multiple Attempts               | No          |           |         |        |    |                    |
| Show Correct Answers     Immediately       Pages     Ø     One Question at a Time     Yes       Outcomes     Ø     Require Respondus LockDown     No       Mediasite Collection     Required to View Quiz Results     No       My Mediasite     Webcam Required to View Quiz Results     No       Settings     Loc Question of the Answerse     No                                                                                                    | Files            | ø      | View Responses                  | Always      |           |         |        |    |                    |
| rages     One Question at a Time     Yes       Outcomes     Ø     Require Respondus LockDown     No       Mediasite Collection     Browser     Image: Collection at a Time at a time at a time a                                                                                                    | Pages            | đ      | Show Correct Answers            | Immediately |           |         |        |    |                    |
| Outcomes     Image: Comparison of the comparison of the co                                                                                                    | 1 ages           | ~      | One Question at a Time          | Yes         |           |         |        |    |                    |
| Mediasite Collection Browser Required to View Quiz Results No My Mediasite Webcam Required No Settings                                                                                                    | Outcomes         | Ś      | Require Respondus LockDown      | No          |           |         |        |    |                    |
| My Mediasite Webcam Required No Settings Lack Outpings View Cut Action Action (View Cut Action (View Cut Act                                                                                                    | Mediasite Collec | tion   | Browser                         | N           |           |         |        |    |                    |
| webcam kequired i No                                                                                                    | My Mediasite     |        | Required to View Quiz Results   | NO          |           |         |        |    |                    |
|                                                                                                    | Settings         |        | Webcam Required                 | NO          |           |         |        |    |                    |

### You can change the settings at any time by clicking the edit button:

After publishing, the exam is given a column in the grade center, where you can go to hide grades to wait to publish exam results in multiple choice/answer only exams until you unhide the grades. Exams with short answer or essay questions need to be graded using the "Speed Grader" tool in the grade center.

For students with extra time, Publish the exam. Once published, go to the Extra Time instructions:

# D. Instructions on how to open an exam to a student on a different day/time, Extended Time Students, & Extending time during the exam.

Table of Contents

- 1. Give different time frame for student to take the exam
- 2. Give Extra time for students or multiple attempts
  - a. NOTE: DO NOT MAKE THE CHANGES FOR ITEMS 1 & 2 WHILE AN EXAM IS IN PROGRESS. DO THIS BEFORE THE EXAM OR AFTER AN EXAM IS OVER.
- 3. Give students extra time while in exam
  - 1. To give a student a different time frame to take an exam in Canvas, we need to go to the quiz inside Canvas:

| <b>А</b> М      | PRAC-00                              | 01⇒ Quizz | es     |                                                                                          |           |   |
|-----------------|--------------------------------------|-----------|--------|------------------------------------------------------------------------------------------|-----------|---|
| Account         | Home                                 |           | Search | for Quiz                                                                                 | + Quiz    | : |
| CC<br>Dashboard | Announcements<br>Syllabus<br>Modules | 5         | • As   | ignment Quizzes                                                                          |           |   |
| Courses         | Grades<br>Assignments                |           | \$3    | TEST EXAMPLE<br>Available until Mar 31 Soppm   Due Mar 31 at 11:59pm   1 pt   1 Question | 0         | : |
| Calendar        | Google Drive                         | ucor.     | \$3    | Example<br>Ipt   1Question                                                               | $\otimes$ | : |
| Inbox           | Zoom                                 | 1301      | \$8    | Name the Quiz Here 2 pts 1 2 Questions                                                   | 0         | : |
| History<br>C+   | Attendance<br>Rubrics                | ø         | \$2    | practice<br>2 pts   2 Questions                                                          | 0         | : |
| Commons         | People<br>Collaborations             | Ø<br>Ø    | \$8    | practice<br>2 pts   2 Questions                                                          | 0         | : |
| Help            | Discussions<br>Quizzes               | ø         | \$2    | Quiz: [Title Here]                                                                       | 0         | : |
|                 | Files                                |           | \$3    | Quiz: [Title Here]                                                                       | 0         | : |
|                 | Pages                                | ø         |        |                                                                                          |           |   |
|                 | Outcomes                             | Ø         |        |                                                                                          |           |   |
|                 | Settings                             |           |        |                                                                                          |           |   |

# Once in the Quiz, click "Edit"

| ■ PRAC-00         | 01⇒ Qu | izzes > TEST E | XAMPLE                           |                |               |                  |              | 6d Student View |
|-------------------|--------|----------------|----------------------------------|----------------|---------------|------------------|--------------|-----------------|
| Home              |        |                |                                  |                | ✓ Published   | Preview 🗞 Edit 🗄 | Related Item | 5               |
| Announcements     | 5      | TECTEN         |                                  |                |               |                  | ्छ Moderate  | This Quiz       |
| Syllabus          |        | IESTEX         | AMPLE                            |                |               |                  | (♡) SpeedGra | der™            |
| Modules<br>Grades |        |                | Quiz Type                        | Graded Quiz    |               |                  |              |                 |
| Assignments       |        |                | Assignment Group                 | Assignments    |               |                  |              |                 |
| Google Drive      |        |                | Shuffle Answers                  | No             |               |                  | •            |                 |
| Leek Dewe Brew    |        |                | Time Limit                       | 75 Minutes     |               |                  |              |                 |
| LOCKDOWN Brow     | /ser   |                | Multiple Attempts                | No             |               |                  |              |                 |
| Zoom              |        |                | View Responses                   | Always         |               |                  |              |                 |
| Attendance        |        |                | Show Correct Answers             | Immediately    |               |                  |              |                 |
| Rubrics           | Ø      |                | One Question at a Time           | No             |               |                  |              |                 |
| People            | Ø      | Requi          | re Respondus LockDown<br>Browser | No             |               |                  |              |                 |
| Collaborations    | Ø      | Requ           | ired to View Quiz Results        | No             |               |                  |              |                 |
| Discussions       | ø      |                | Webcam Required                  | No             |               |                  |              |                 |
| Quizzes           | ø      |                |                                  |                |               |                  |              |                 |
| Files             | ø      | Due            | For                              | Available from | Until         |                  |              |                 |
| Pages             | ø      | Mar 31         | Everyone                         | Mar 30 at 12am | Mar 31 at 11: | 59pm             |              |                 |
| Outcomes          | ø      |                |                                  | Proviou        | 1             |                  |              |                 |
| Office 365        |        |                |                                  | Preview        | l             |                  |              |                 |

Scroll down until you see "Assign"

|        | Quiz Restrictions       |                    |        |
|--------|-------------------------|--------------------|--------|
|        | Require an access co    | de                 |        |
|        | Filter IP Addresses     |                    |        |
| Assign | Assign to               |                    |        |
|        | Everyone X              |                    |        |
|        | Due                     |                    |        |
|        | Mar 31 11:59pm          |                    |        |
|        | Wed Mar 31, 2021 11:59p | im                 |        |
|        | Available from          | Until              |        |
|        | Mar 30 12am             | Mar 31 11:59pm     |        |
|        | Tue Mar 30, 2021        | Wed Mar 31, 2021 1 | 1:59pm |
|        |                         | + Add              |        |

Click the "+Add" button to add a new exception for your student. This should give the following page:

| Assign |                      |       |                      | ×    |
|--------|----------------------|-------|----------------------|------|
|        | Assign to            |       |                      |      |
|        | Everyone ×           |       |                      |      |
|        | Due                  |       |                      |      |
|        | Mar 31 11:59pm       |       |                      |      |
|        | Wed Mar 31, 2021 11: | 59pm  |                      |      |
|        | Available from       |       | Until                |      |
|        | Mar 30 12am          | 888   | Mar 31 11:59pm       |      |
|        | Tue Mar 30, 2021     |       | Wed Mar 31, 2021 11: | 59pm |
| -      |                      |       |                      | ~    |
|        | Assign to            |       |                      | ×    |
|        | Ι                    |       |                      |      |
|        | Course Section       |       |                      |      |
|        | WELCOME TO C         | ANVAS |                      |      |
|        |                      |       |                      | 510  |
|        | Available from       |       | Until                |      |
|        |                      | 100   |                      |      |
|        |                      |       |                      |      |
|        |                      | +     | Add                  |      |
|        |                      |       |                      |      |

Type their name into the Assign to box and it should autofill and select the student from the dropdown. Then input the new Due date/available from/available until options. Then hit save at the bottom right.

|                        |                      | ×    |
|------------------------|----------------------|------|
| Assign to              |                      | ~    |
| Everyone ×             |                      |      |
| Due                    |                      |      |
| Mar 31 11:59pm         |                      |      |
| Wed Mar 31, 2021 11:59 | pm                   |      |
| Available from         | Until                |      |
| Mar 30 12am            | Mar 31 11:59pm       |      |
| Tue Mar 30, 2021       | Wed Mar 31, 2021 11: | 59pm |
|                        |                      | ~    |
| Assign to              |                      | ^    |
| Name                   |                      |      |
| No results found       |                      |      |
| Mar 24 11:59pm         |                      | iii  |
| Wed Mar 24, 2021 11:59 | pm                   |      |
| Available from         | Until                |      |
| Mar 10 12am            | Mar 24 11:59pm       |      |
| Wed Mar 10, 2021       | Wed Mar 24, 2023     | 59pm |
|                        |                      |      |
|                        |                      |      |
|                        |                      |      |
| hanged                 |                      |      |
|                        |                      |      |

Done! You have now added a student exception for a different time frame for the exam.

2. If you need to do extended time for a student, just click Moderate This Quiz from the quiz page:

| PRAC-00        | 1 > Qui | zzes > TEST | EXAMPLE                    |                |                   |       | 6d Student View    |
|----------------|---------|-------------|----------------------------|----------------|-------------------|-------|--------------------|
| Home           |         |             |                            |                | Published Preview | dit : | Related Items      |
| Announcements  |         |             |                            |                |                   |       | Moderate This Quiz |
| Syllabus       |         | IEST E      | XAMPLE                     |                |                   |       | (♡) SpeedGrader™   |
| Modules        |         |             | Quiz Tuno                  | Graded Quiz    |                   |       |                    |
| Grades         |         |             | Points                     | 1              |                   |       |                    |
| Assignments    |         |             | Assignment Group           | Assignments    |                   |       |                    |
| Google Drive   |         |             | Shuffle Answers            | No             |                   |       |                    |
| ockDown Brow   | ser     |             | Time Limit                 | 75 Minutes     |                   |       |                    |
| Zoom           |         |             | Multiple Attempts          | No             |                   |       |                    |
| Attendance     |         |             | View Responses             | Always         |                   |       |                    |
| Dubaiaa        | đ       |             | One Question at a Time     | No             |                   |       |                    |
| Rubrics        | æ       | Requ        | ire Respondus LockDown     | No             |                   |       |                    |
| People         | æ       |             | Browser                    |                |                   |       |                    |
| Collaborations | Ø       | Req         | uired to View Quiz Results | No             |                   |       |                    |
| Discussions    | Ø       |             | Webcam Required            | No             |                   |       |                    |
| Quizzes        | Ø       | Due         | For                        | Available from | Until             |       |                    |
| Files          | Ø       | N. 01       |                            | M. 00 .1 10    | 14 01 14 50       |       |                    |
| Pages          | Ø       | Mar 31      | Everyone                   | Mar 30 at 12am | Mar 31 at 11:59pm |       |                    |
| Outcomes       | ø       |             |                            | Proviou        |                   |       |                    |
| Office 365     |         |             |                            | Preview        |                   |       |                    |

Find the student, then click the pencil icon on the far right area of the row:

| Moderate Quiz                     |         |      |               |       |        |
|-----------------------------------|---------|------|---------------|-------|--------|
| Search People                     |         |      |               |       | Filter |
| Student                           | Attempt | Time | Attempts Left | Score | 62     |
| <ul> <li>Student, Test</li> </ul> |         |      | 1             |       |        |

#### Or you can select multiple students at once:

| Search People |         |      |               |       |
|---------------|---------|------|---------------|-------|
| Student       | Attempt | Time | Attempts Left | Score |
|               |         |      |               |       |

#### Then choose if they need extra time, an extra attempt, or

|                                                                         | 1                                             |
|-------------------------------------------------------------------------|-----------------------------------------------|
| Student Extensions                                                      | $\mathbf{X}$                                  |
| Extensions for Student, Test                                            |                                               |
| Extra Attempts:<br>everyone already gets 1                              | attempt                                       |
| Extra time on every attempt:<br>everyone already gets 75 minutes        | minutes                                       |
| Quiz attempts whose availability dates have passe time has not expired. | d will still auto-submit even if the extended |
| Manually unlock the quiz for the                                        | ne next attempt                               |
|                                                                         |                                               |
|                                                                         | Cancel Save                                   |
|                                                                         |                                               |

NOTE: This is the extra time, not the full time. If the normal time for an exam is 60 minute and your student has 1.5X, in this blank you need to put 30 minutes. That student will then have 90 minutes to take the exam.

Hit Save. As a reminder in the exam settings, set the Available Until time for the LONGEST time any of your students has for the exam, or it will cut students with extra time off. For example, if you make the exam available from 1-2pm to everyone, but a student gets 90 minutes, it will cut them off at 2pm anyways. The easiest way to prevent this is to set your "Available to" time in the main quiz settings to be the longest time of any of your extended time students, like from 1pm-4pm to be safe. This will not

inhibit the timer from doing its job for your normal time students, they will still start at 1 and have one hour on the timer.

The "Manually unlock the quiz for next attempt button" will show the exam as visible to that student until you go back in and uncheck it. This is useful for a quick email exchange, but not useful if you only want them to see it for a certain time period. If you want the stricter option, simply add their name to new Assign to time period shown in the #1 of the extra time instructions.

3. To give a student extra time while they are in the exam, go to the "Moderate this Quiz"

| PRAC-00           | 01⇒ Qu       | izzes > TEST | EXAMPLE                   |                |                 |                    | 6d Student View  |
|-------------------|--------------|--------------|---------------------------|----------------|-----------------|--------------------|------------------|
| Home              |              |              |                           |                | Published Pr    | eview 🗞 Edit 🗄     | Related Items    |
| Announcements     | nnouncements |              |                           |                |                 | Moderate This Quiz |                  |
| Syllabus          |              | IESTEX       | KAMPLE                    |                |                 |                    | (☉) SpeedGrader™ |
| Modules           |              |              | Quiz Type                 | Graded Quiz    |                 |                    |                  |
| Grades            |              |              | Points                    | 1              |                 |                    |                  |
| Assignments       |              |              | Assignment Group          | Assignments    |                 |                    |                  |
| Google Drive      |              |              | Shuffle Answers           | No             |                 |                    |                  |
| LockDown Brow     | /ser         |              | Time Limit                | 75 Minutes     |                 |                    |                  |
| 700m              |              |              | Multiple Attempts         | No             |                 |                    |                  |
|                   |              |              | View Responses            | Always         |                 |                    |                  |
| Allendance        | ~            |              | One Question at a Time    | No             |                 |                    |                  |
| Rubrics<br>People | Ø            | Requ         | ire Respondus LockDown    | No             |                 |                    |                  |
| Collaborations    | ø            | Reg          | ired to View Quiz Results | No             |                 |                    |                  |
| Discussions       | ø            | noqu         | Webcam Required           | No             |                 |                    |                  |
| Quizzes           | ø            |              |                           |                |                 |                    |                  |
| Files             | ø            | Due          | For                       | Available from | Until           |                    |                  |
| Pages             | ø            | Mar 31       | Everyone                  | Mar 30 at 12am | Mar 31 at 11:59 | Ppm                |                  |
| Outcomes          | ø            |              |                           | Proviou        |                 |                    |                  |
| Office 365        |              |              |                           | Preview        | l               |                    |                  |

Students who are still in the quiz will show their timer and a blue clock icon, click on the icon and a pop up will appear and give you the option to extend their time:

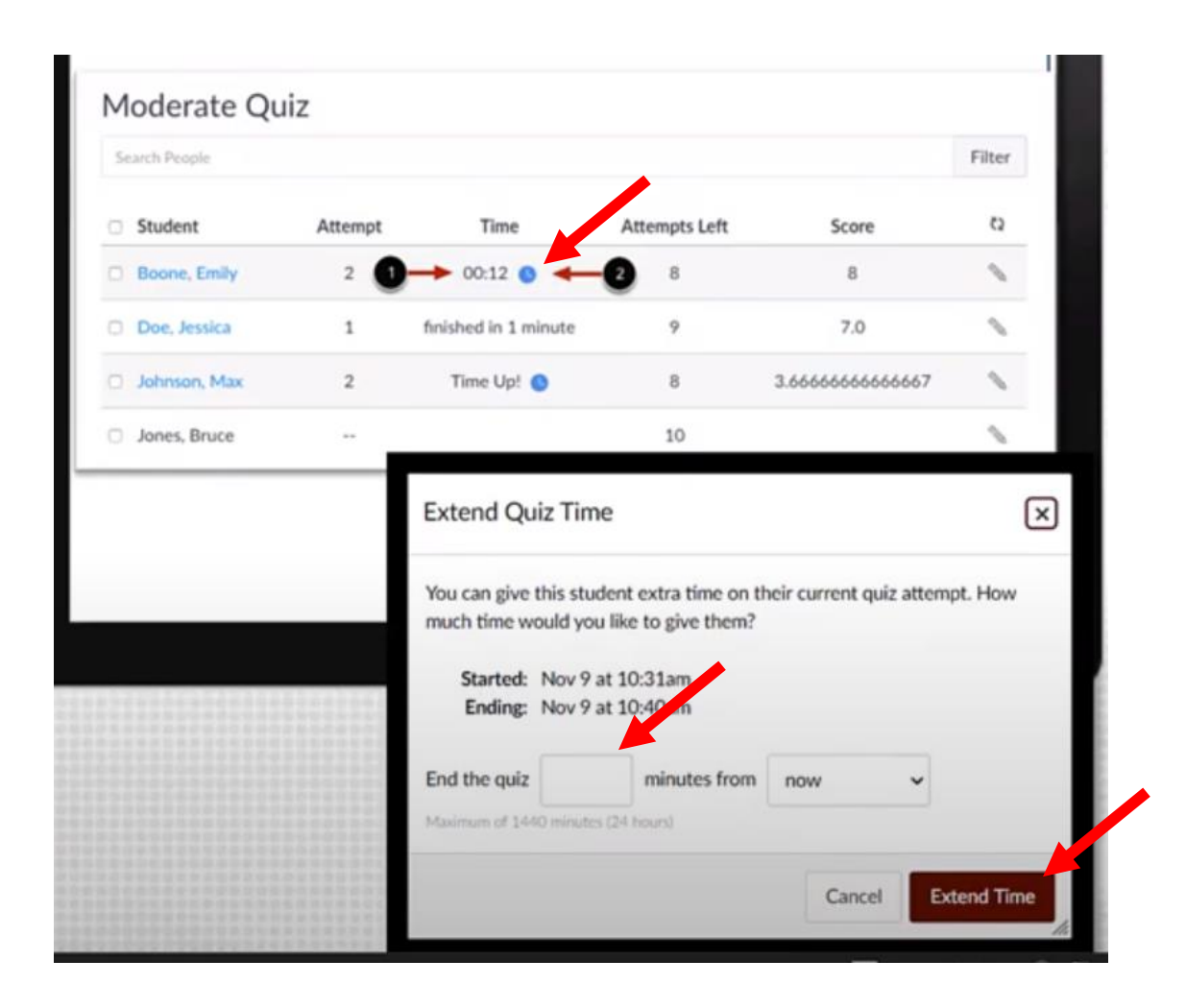

If you have any questions over exams in Canvas please email McKensie Le Fevre <u>mlefevre@bio.tamu.edu</u> for assistance.